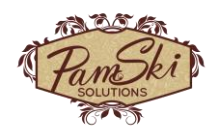

## Job Aid: Ohio Private Rooms

Interim Process thru January 2025

The following is a guide for the Business Office Managers, Regional Business Office Managers, and/or Billers, on how to utilize PointClickCare for the management and billing of the Private Room Incentives.

| Step 1 | Login to PointClickCare using login.pointclickare.com.                                                                                                    |  |  |  |  |  |
|--------|----------------------------------------------------------------------------------------------------|--|--|--|--|--|
| Step 2 | Determine if you will be tracking the Private Room Incentives to a separate General Ledger from the traditional room and board account numbers. If you will be tracking to a different general ledger number, then proceed to complete this step: |  |  |  |  |  |
|        | • Stand Alone Facilities > Admin > Set up > Chart of Accounts scroll down to the Billing Set Up or search Chart of Accounts                                                                                                    |  |  |  |  |  |
|        | <ul> <li>Multi Facilities &gt; Management Console &gt; Standards &gt; Financial Management &gt; scroll<br/>down to the Billing Set Up or search.</li> </ul>                                                                                       |  |  |  |  |  |
|        | Note: please keep the Stand Alone and Multi Facilities in mind to access and complete the rest of the configurations noted below.                                                                                                    |  |  |  |  |  |
| Step 3 | Setup: Configure Charge Categories > New > OH Private Rooms                                                                                                    |  |  |  |  |  |
| Step 4 | Setup: UB Picklists > Revenue Codes > click Edit > New and either validate that 119 and 129 is there or click New to add. NOTE you do not need to add a leading zero.                                                                             |  |  |  |  |  |
|        | New User Picklist Item                                                                                                    |  |  |  |  |  |
|        | Description: Private Category 1 * Short Desc: 119 * Seq. No: 119                                                                                                    |  |  |  |  |  |
|        |                                                                                                    |  |  |  |  |  |

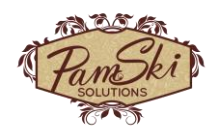

Ι

| Step 5 | Setup: Adjustment,<br>your payer of priva<br>per day for Private<br>Sheet from the Sta<br>rules, you will upda<br>itself and your orga | Charge Code > New and complete the foll<br>te and private room and board revenue GL<br>Category 1 and \$20 per day for Private Ca<br>te of Ohio). Press Save. Note: Under the a<br>te the mappings to hit the correct revenue<br>nization's chart of accounts. See step 6. | lowing screens a<br>_s. Rates as of 2<br>Itegory 2 (refer<br>ncillary rules wi<br>accounts base | according to<br>2024 are \$30<br>to NF Fact<br>ithin the payer<br>ed on the payer |
|--------|----------------------------------------------------------------------------------------------------|----------------------------------------------------------------------------------------------------|-------------------------------------------------------------------------------------------------|-----------------------------------------------------------------------------------|
|        |                                                                                                    |                                                                                                    | TransactionTurner                                                                               | neillen tit                                                                       |
|        | Allow Overhide of Afrit.:                                                                                                    |                                                                                                    |                                                                                                 |                                                                                   |
|        | Charge Code.                                                                                                    |                                                                                                    | Type. S                                                                                         |                                                                                   |
|        | Category.                                                                                                    | Private Room Category 1                                                                                                    |                                                                                                 |                                                                                   |
|        | Description:                                                                                                    | *                                                                                                    |                                                                                                 |                                                                                   |
|        | Default Payer:                                                                                                    | PP ✓ View payers *                                                                                                    |                                                                                                 |                                                                                   |
|        | Default Account:                                                                                                    | 5010-10 - R/B - Pvt 💙 *                                                                                                    |                                                                                                 |                                                                                   |
|        | Track Days On Recurring:                                                                                                    |                                                                                                    |                                                                                                 |                                                                                   |
|        | Unit/Days Account:                                                                                                    |                                                                                                    |                                                                                                 |                                                                                   |
|        | HCRCS/CRT Code:                                                                                                    | 119 - Private Category 1                                                                                                    | HCPCS Modifier                                                                                  | Modifier :                                                                        |
|        | Effective Date:                                                                                                    | 12/18/2024                                                                                                    |                                                                                                 |                                                                                   |
|        | Ctenderd Charge Amount                                                                                                    |                                                                                                    |                                                                                                 |                                                                                   |
|        | Standard Charge Amount:                                                                                                    | Fixed Amount 30.00                                                                                                    |                                                                                                 |                                                                                   |
|        | Show On Eas Schodular                                                                                                    |                                                                                                    |                                                                                                 |                                                                                   |
|        | Charge Admin Fee                                                                                                    |                                                                                                    |                                                                                                 |                                                                                   |
|        | Charge Code:                                                                                                    | ~                                                                                                    |                                                                                                 |                                                                                   |
|        |                                                                                                    |                                                                                                    |                                                                                                 |                                                                                   |
|        |                                                                                                    | Save Save & New Cancel                                                                                                    |                                                                                                 |                                                                                   |
|        |                                                                                                    |                                                                                                    |                                                                                                 |                                                                                   |
|        |                                                                                                    |                                                                                                    |                                                                                                 |                                                                                   |
|        |                                                                                                    |                                                                                                    |                                                                                                 |                                                                                   |
|        |                                                                                                    |                                                                                                    |                                                                                                 |                                                                                   |
|        |                                                                                                    |                                                                                                    |                                                                                                 |                                                                                   |
|        |                                                                                                    |                                                                                                    |                                                                                                 |                                                                                   |
|        |                                                                                                    |                                                                                                    |                                                                                                 |                                                                                   |
|        |                                                                                                    |                                                                                                    |                                                                                                 |                                                                                   |
|        |                                                                                                    |                                                                                                    |                                                                                                 |                                                                                   |
|        |                                                                                                    |                                                                                                    |                                                                                                 |                                                                                   |
|        |                                                                                                    |                                                                                                    |                                                                                                 |                                                                                   |
|        |                                                                                                    |                                                                                                    |                                                                                                 |                                                                                   |

1

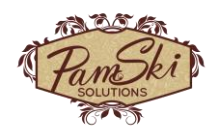

| Step 6 | Stand Alone Facility Navigate to Admin > Setup > Payer Rules and Ra                                                                                                    | te Schedules and for                                                                                                    |
|--------|----------------------------------------------------------------------------------------------------|----------------------------------------------------------------------------------------------------|
|        | Multi Facility Chains Navigate to Management Console > Standards > Management > Payer Rules                                                                                                    | Financial                                                                                                    |
|        | From the Drop-Down box of Primary Payers select the Ohio Medicaid, H<br>MyCare, Next Generation, or Manage Medicaid Payers (possible Pendin<br>add a new effective line as of 12/18/2024. Note if you have already ad<br>2025, line due to rate changes and/or other ancillary rule changes you<br>these lines as well for the ancillary rules.                                                                                                    | Hospice Medicaid,<br>g Medicaid) payers to<br>Ided a January 1,<br>will need to update                                                                                                    |
|        | Home - Admin - Cilnical - QIA - GLAP - CRM - Reports                                                                                                    | Search resident, room #, ID # Search                                                                                                    |
|        | Payer Rules & Rate Schedules                                                                                                    |                                                                                                    |
|        | Payer: Medicaid Ohio (MCD)                                                                                                    | Effective Date Ineffective Date                                                                                                    |
|        | et payer rules et half of m rules ed ta nalitary rules of trates copy rates copy anditary rules print de view applied ancillary rules print de view applied ancillary rules print de | Effective Date           97/2024           77/12024           3/19/2024           3/19/2024           3/19/2024           3/19/2024           3/19/2024           1/1/2024           1/1/2023           1/1/2023           1/1/2023           1/1/2023           1/1/2023           1/1/2023           1/1/2023           1/1/2023           1/1/2023           1/1/2023           1/1/2023           1/1/2023           1/1/2023           1/1/2022           4/1/2022           4/1/2022           1/1/2021           1/1/2021           1/1/2021           1/1/2021           1/1/2020           1/1/2020           1/1/2020           1/1/2020           1/1/2020           1/1/2020           1/1/2021           1/1/2021           1/1/2020           1/1/2021           1/1/2021           1/1/2021           1/1/2021           1/1/2021           1/1/2021           1/1/2021 |
|        | Payer Rank: O All  Primary O Secondary Payer Active In Facility: O All  All  All  Active O Inactive Payer Active In Facility: O All  All  All  All  All  All  All  Al                                                                                                    |                                                                                                    |
|        |                                                                                                    | Effective Date Ineffective Date                                                                                                    |
|        | Click New > and complete the screen using your applicable revenue ge<br>and press Save.                                                                                                    | eneral ledger acct.                                                                                                    |

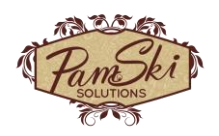

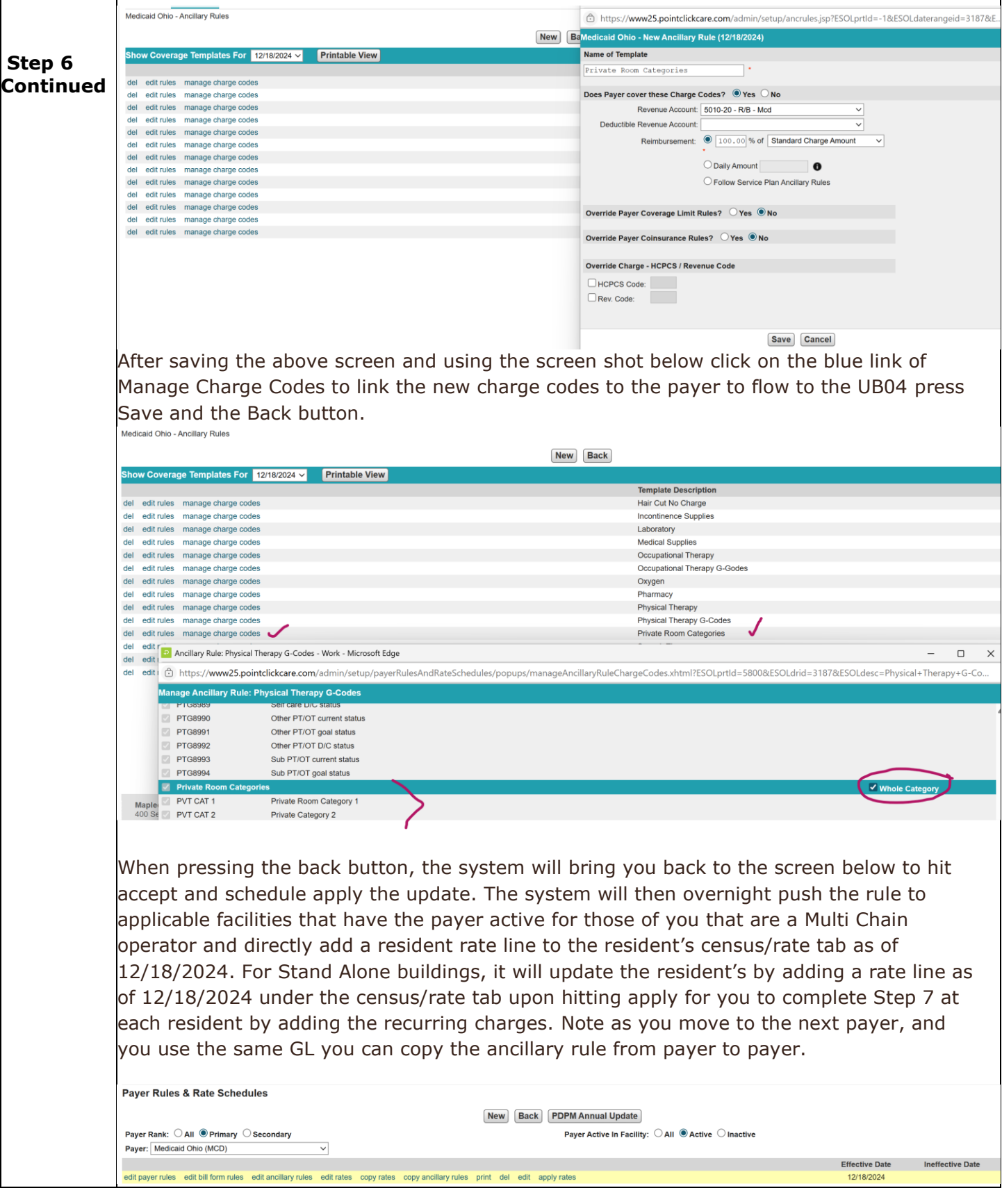

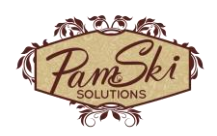

| Step 7 | A) Please have your Private Room Incentive Letter from the State that identifies the<br>rooms that are eligible for the program. This letter will show the rooms that qualified<br>for either Category 1 or Category 2.                                                                                                    |  |  |  |
|--------|----------------------------------------------------------------------------------------------------|--|--|--|
|        | B) Run A Detailed Census (At the facility level, navigate to Reports > Detailed Monthly<br>Census > Use for December 2024 the date range of December 18 thru December 31,<br>2024 > Select Detail by Resident (be sure to select all payers (if you have been<br>consistent with your payer configuration and all of the your Medicaid payers<br>(including Managed Medicaid – may not get Pending Medicaid if you want this payer<br>too) are under the Medicaid payer type you can just select the payer type of<br>Medicaid, all units, all floors, all bed certifications), order by Unit. This will provide<br>you with a listing of the residents occupying these beds that are approved to add the<br>recurring charges.                                                                                                    |  |  |  |
|        | C) Search to locate your first resident and navigate to the A/R Profile tab of that<br>resident and complete the screen shot below. Please note that if the resident has a<br>room change that is not approved for the incentive; it is your responsibility to end<br>the recurring charge accordingly. Edit and enter the Effective Through Date as the<br>date of the room change.                                                                                                    |  |  |  |
|        | Notes       Resident Profile       Resident Identifiers       Census / Rates       A/R Profile         Recurring Charges       New       Effective From Date:       12/18/2024       Effective Through Date:       Image: Charge Code:         Include Deleted       Effective From Date       Image: Charge Code:       FVT CAT 1       Image: Charge Code:       Image: Charge Code:       Image: Charg |  |  |  |
|        | Resident A/R Setup Edit       Amount: 30.00         Last Statement Date: 11/30/2024       Override Item Codes?:         Regenerate From: Dec 2024       Charge in Advance?:         Statement Message:       Prorate?:         Transaction per Day?:       Transaction per Day?:                                                                                                    |  |  |  |
|        | Effective Date Template No records found. Late Fees Save & New Cancel                                                                                                    |  |  |  |
|        | D) Once all residents have had their Recurring Charges set up, please navigate to<br>Reports and run the Recurring Transactions Report to ensure you have updated all<br>residents. Best to compare the Recurring Transaction Report to your Detailed<br>Monthly Census Report previously run in Step 7 item B above. Note these reports<br>along with reviewing your trial bills before submitting them is a best practice to<br>ensure your billing is accurately completed. This is also the prequel to having a good<br>month end check.                                                                                                    |  |  |  |

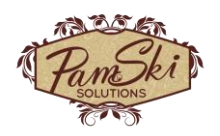

| Step 8 | Creat<br>A) Na<br>reside<br>deter<br>proce<br>to ens<br>B) Ad<br>auton<br>Ohio<br>becau<br>claim<br>who i<br>18, 20 | ing your moni-<br>ovigate to Adments – be sure<br>mined to entend<br>sure you are r<br>min > Billing<br>natically take<br>Medicaid has<br>use we are pu<br>where we are<br>s Medicaid for<br>024, as appro | thly Billing ><br>nin > Billing ><br>e that there are<br>er a manual an<br>l here. Recurrin<br>not charging of<br>> Generate UI<br>you to the tria<br>not indicated t<br>lling the Privat<br>e listing all hcp<br>December 1 -<br>oved per the le | Generate Trans<br>e no retro ancilla<br>cillary batch ver<br>ng ancillaries ar<br>r booking the re<br>B04s once the s<br>als link to review<br>that we need a s<br>ce Room Incentiv<br>to codes by date<br>- December 31,<br>tter from ODM. | actions i<br>ary batch<br>sus usin<br>e the inc<br>venue w<br>ystem ge<br>claims.<br>cervice d<br>ves by re<br>of servi<br>2024, w | n the upp<br>nes to be<br>g the rec<br>lustry bes<br>hile the r<br>enerates<br>Note as<br>ate place<br>evenue co<br>ce. The s<br>with the ir | Der right-ha<br>posted, esp<br>urring ancill<br>st practice r<br>resident is o<br>the claims;<br>the fact she<br>d in form lo<br>ode this is n<br>sample belo<br>ncentive star | nd corner for<br>becially if you<br>ary batch<br>ecommenda<br>n leave.<br>the system<br>et released,<br>cator 45 and<br>ot like a Par<br>w is someor<br>rting Decem | or all<br>u<br>ation<br>will<br>d<br>t B<br>ne<br>iber |
|--------|----------------------------------------------------------------------------------------------------|----------------------------------------------------------------------------------------------------|----------------------------------------------------------------------------------------------------|----------------------------------------------------------------------------------------------------|----------------------------------------------------------------------------------------------------|----------------------------------------------------------------------------------------------------|----------------------------------------------------------------------------------------------------|----------------------------------------------------------------------------------------------------|--------------------------------------------------------|
|        | b c d d d d d d d d d d d d d d d d d d                                                                             |                                                                                                    |                                                                                                    |                                                                                                    |                                                                                                    |                                                                                                    |                                                                                                    |                                                                                                    |                                                        |
|        | 42 REV CD.                                                                                                    | 43 DESCRIPTION                                                                                                    |                                                                                                    | 44 HCPCS / RATES / HIPPS CODE                                                                                                    | 45 SERV. DATE                                                                                                    | 46 SERV. UNITS                                                                                                    | 47 TOTAL CHARGES                                                                                                    | 48 NON-COVERED CH.                                                                                                    | 49                                                     |
|        | 1 0101<br>2 0119<br>3<br>4<br>5                                                                                     | Room Charge<br>Private Category 1                                                                                                    |                                                                                                    | 295.58                                                                                                    | 120124                                                                                                    | 31<br>14                                                                                                    | 9162.98<br>420.00                                                                                                    |                                                                                                    | 1<br>2<br>3<br>4<br>5                                  |
|        | R                                                                                                    | I                                                                                                    |                                                                                                    | I                                                                                                    | I                                                                                                    |                                                                                                    | l                                                                                                    | I                                                                                                    | <sub>ه</sub> ا ا                                       |